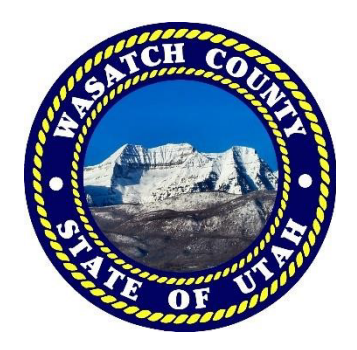

## **REGISTERING FOR A BUILDER ACCOUNT**

PLEASE REGISTER FOR A BUILDER ACCOUNT THROUGH OUR WASATCH COUNTY WEBSITE IN THREE EASY STEPS

## PLEASE FOLLOW INSTRUCTIONS LISTED BELOW

Once you are on the Wasatch County Building Department homepage listed below

https://www.wasatch.utah.gov/Departments/Building-Dept

1. In the upper left you will see BUILDING INSPECTION LINKS from there you will click: Request An Inspection

**Building Inspection Links** 

Building Permit Application

• Request An Inspection

• Forms, Instructions & Maps

From there scroll down and you will click Register for a Builder Account
HINT: If you already have a builder account you MUST re-register using the same information as the prior account in order for all Cities and Counties inspection systems to link to each other

Please use the link below to register for a Builder Account. The builder account allows you to access all your active permits without having to log into each permit individually. If you already have a builder account, please re-register.

**Register for a Builder Account** 

## \*KEEP IN MIND WHEN REGISTERING FOR THE BUILDER ACCOUNT THE EMAIL ENTERED IN THE CONTRACTOR EMAIL ON OUR PERMITTING PORTAL MUST MATCH THE EMAIL ENTERED TO CREATE THE BUILDER ACCOUNT IN ORDER FOR THE ACCOUNTS TO LINK CORRECTLY

Example as shown below John Doe Construction is the contractor: johndoeconstruction@hotmail.com

## create account

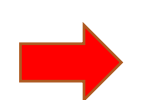

| *Retype Email(username): | johndoeconstruction@hotmail.com |
|--------------------------|---------------------------------|
|                          |                                 |
| *Full Name: John Doe     |                                 |
| *Phone #. (435) 657 3200 |                                 |
| (433) 037-3200           |                                 |
| Password: auto-generated |                                 |
| Contaba 5 - 2            |                                 |
| Capicila 5 + 3 = piea    | ise answer the question         |
|                          |                                 |
|                          |                                 |

|                | General Contractor Contact Information                                             |                                                                                                    |
|----------------|------------------------------------------------------------------------------------|----------------------------------------------------------------------------------------------------|
| -              | E-Mail Address*<br>johndoeconstrcution@hotmail.com                                 |                                                                                                    |
|                | Note: Once a contractor's contact information has been submitted in an application | on, on future applications it will automatically populate into the fields below, based on the e-mail address entered. If this information is incorrect, please contact the Wasatch County Plan Review Coordinator. |
| he email       | General Contractor Name Or Owner Builder*                                          | Street Address "                                                                                                    |
| ntered in the  | John Doe Construction                                                              | 800 S 100 W                                                                                                    |
| uilding permit | Phone Number*                                                                      | City*                                                                                                    |
| pplication     | (435)657-3200                                                                      | Heber                                                                                                    |
| /UST match     |                                                                                    |                                                                                                    |
| he email used  | State Contractor License Number*                                                   | State V                                                                                                    |
| n the builder  | 1234567                                                                            | Utah                                                                                                    |
|                |                                                                                    | Zip *                                                                                                    |
| ccount         |                                                                                    | 84082                                                                                                    |
| iccount        |                                                                                    | Zip*<br>84082                                                                                                    |

3. Once the Builder Account has been registered/created you will receive an email with a temporary password. You must log into your email and create a new password. Once you do this you will be able to log in using ONE username and password. All projects within Wasatch County and other applicable Cities/Counties that also use MyCity Inspector will be available to view and toggle between. If you currently have a builder account already with the other applicable cities and counties you must re-register your account the same way you crated your account(it will tell you "you already have a builder account" that's what it supposed to do) Below is an example of what you will see:

| **REINSPEC<br>rescheduling<br>onsite and ac<br>onsite. **If a<br>the p | CT FEE/SAME DAY<br>g of the inspection w<br>cessible for ALL insp<br>gate is used to acce<br>property, the inspecti | CANCELATIONSF<br>rill be on a first come<br>pections. Please do<br>ass the property, ple<br>ion will not take place | Please allow up to 24 hours<br>a, first served basis regardl<br>not keep plans in the porta<br>ase be sure to enter your g<br>e** **In order to keep your | s for the fla<br>less of the<br>a-potty. Yo<br>gate code i<br>permit ac | ag to be removed from your<br>time you request or the type<br>u can note on your inspectio<br>in the notes section. If no ga<br>tive you need to have a req | permit to request a<br>e of inspection. **Ston<br>request where the<br>te code is entered<br>uired inspection ever | nother inspection. The<br>amped Plans must be<br>e plans are going to be<br>and we cannot access<br>ery 180 days** |
|------------------------------------------------------------------------|----------------------------------------------------------------------------------------------------|----------------------------------------------------------------------------------------------------|----------------------------------------------------------------------------------------------------|-------------------------------------------------------------------------|----------------------------------------------------------------------------------------------------|----------------------------------------------------------------------------------------------------|----------------------------------------------------------------------------------------------------|
|                                                                        |                                                                                                    |                                                                                                    |                                                                                                    |                                                                         |                                                                                                    | search                                                                                                    |                                                                                                    |
| pending                                                                | payment                                                                                                    |                                                                                                    |                                                                                                    |                                                                         |                                                                                                    |                                                                                                    |                                                                                                    |
| date                                                                   | permit details                                                                                                    | Owner / Builder                                                                                                    | Subdivision                                                                                                    | Lot #                                                                   | street address                                                                                                    | description                                                                                                    | last inspection                                                                                                    |
|                                                                        |                                                                                                    |                                                                                                    | No data ava                                                                                                    | ilable in tab                                                           | e                                                                                                    |                                                                                                    |                                                                                                    |
| activepe                                                               | ermits                                                                                                    |                                                                                                    |                                                                                                    |                                                                         |                                                                                                    |                                                                                                    | records 0 to 0 of 0                                                                                                |
| date                                                                   | permit details                                                                                                    | Owner / Builder                                                                                                    | Subdivision                                                                                                    | Lot #                                                                   | street address                                                                                                    | description                                                                                                    | last inspection                                                                                                    |
| 06/24/21                                                               | 21-390 🐥                                                                                                    | Michael K Davis<br>Trust                                                                                            |                                                                                                    |                                                                         | 1620 South Countryside Lane                                                                                                    |                                                                                                    | 4-way Rough<br>09/09/21 02:27 PM                                                                                   |
| archive                                                                | dpermits                                                                                                    |                                                                                                    |                                                                                                    |                                                                         |                                                                                                    |                                                                                                    | records 1 to 1 of 1                                                                                                |
| date                                                                   | permit details                                                                                                    | Owner / Builder                                                                                                    | Subdivision                                                                                                    | Lot #                                                                   | street address                                                                                                    | description                                                                                                    | last inspection                                                                                                    |

You may also add additional users to the account such as subcontractors or people that may need to view the inspections and/or request inspections. In order to add additional users you will need to log into your builder account you will see a list of active permits numbers which will be highlighted in blue as shown above. Click on the permit you would like to add a user to. In the lower left you will click: limited users

|                                               | limited users                      | fees                    |  |
|-----------------------------------------------|------------------------------------|-------------------------|--|
| In the upper left you will click : + add user |                                    |                         |  |
|                                               | using wasatch_db on beta Emails: O | n Callie Payne / logout |  |
|                                               | back                               | + add user              |  |

You will then enter the limited users builder account information and click save.

You will now be able to toggle from different Counties and Cities with ONE login.

| *Fullname: |                  |  |
|------------|------------------|--|
| *Email:    |                  |  |
| *Phone:    |                  |  |
|            | Description Only |  |